|                                         | <b>GL Broa</b><br>Internet Ser                                                                                                    | NICE Provid                                                                                                    | ler                                                                                                    |
|-----------------------------------------|----------------------------------------------------------------------------------------------------|----------------------------------------------------------------------------------------------------|----------------------------------------------------------------------------------------------------|
|                                         | HOME<br>WebMa<br>View Phone<br>USA CONNEC<br>Setup Mo<br>Manage New<br>Weath<br>Tides & Cur<br>Suppo<br>USA Conr<br>Log Of                                                                                                    | iii<br>e Callis<br>t Usage<br>dem<br>s Feeds<br>er<br>rrents<br>rt<br>nect                                                                                                    | Welcome to<br>webmail and<br>through GL <sup>2</sup><br>have any coi<br>email to sup<br>Latest Updi<br>• View V<br>News H<br>Mainichi<br>• Editori                                                                                                    |
|                                         | GL Broadba<br>Internet Service Provi                                                                                                    | der                                                                                                    |                                                                                                    |
|                                         | HOME<br>WebMail<br>View Phone Calis<br>USA CONNECT Usage<br>Setup Modem<br>Manapo News Foods<br>Weather<br>Tides & Currents<br>Support<br>USA Connect<br>Log Off                                                                                                    | Down<br>UUSA CONNEC<br>MAC 05 X effect<br>This Chent has be<br>Fista Windows ? 1<br>computer Parts<br>Signed. Please has<br>in order to form<br>in order to form<br>"After Install" soc.<br>AFTER IN | Loads:<br>T Clear<br>In Clear<br>Bit of an influence APP Nate<br>of an influence and an annih<br>Star Star Construction and an<br>influence and an annih<br>influence and an annih<br>influence an annih<br>influence an |
|                                         | GL Broatibay i<br>Internet Service Frender                                                                                                    |                                                                                                    | Welconer: p.penesky                                                                                                    |
| With With With With With With With With |                                                                                                    |                                                                                                    |                                                                                                    |
|                                         | X 2 dam                                                                                                    | Tunnelblick<br>5, 11.3 M8 available                                                                                                    |                                                                                                    |
|                                         |                                                                                                    | Tunnelbis<br>Double-cl<br>Feu doble<br>Start mit I<br>Haga dob<br>Double-cl<br>Doppio cl<br>をダブルウ<br>두 世 書司<br>Dobbeltkl<br>双击开始                                                                     | A Dome<br>Documentation weblec<br>lick to begin<br>elic per començar<br>Doppelklick<br>le cilc para comenzar<br>iguez pour commencer<br>ck per Indiane<br>Jou 시작합니다!<br>kk for à starte                                                                                                    |
|                                         | Tur                                                                                                    | nelblick                                                                                                    |                                                                                                    |
|                                         | Welcome to Tunnelblick There are no VPN configurations installed. Tunnelblick needs one or more installed configurations to connect to a VPN. Configurations are installed from files that e usually supplied to you by your network manager or VPN service provider. The files must be installed to be used. Configuration files have extensions of .tblk, .ovpn, or .conf. (There may be other files associated with the configuration that have other extensions; ignore them for now.) Do you have any configuration files? |                                                                                                    |                                                                                                    |
|                                         | Quit I DO NOT have                                                                                                    | e configurati                                                                                                    | on files I have configuration files                                                                                                    |
|                                         |                                                                                                    |                                                                                                    |                                                                                                    |
|                                         | Which Type of Configuration Do Y<br>There are two types of configuration files:<br>• Tunnelblick VPN Configurations (Lblik<br>• OpenVPN Configuration file do have?                                                                                                    | ou Have?                                                                                                    |                                                                                                    |

 Login to GLBB User Portal. You will get a screen with the menu shown. Click on "USA Connect"

- 2. On the next screen, click "MAC OS X click here"
- To download the software, click the link on step 2 that corresponds with the version of OS that you are using. (This manual was made using MAC OS 10.6
- Once the software is download, this screen will appear. Drag the Tunnelblick icon to your applications folder.
- To start the setup, open the applications folder and press the Tunnelblick icon. It may look like the icon to the left.
- 6. Welcome to Tunnelblick. First click on "I have configuration files".
- 7. Next click on "OpenVPN configurations".

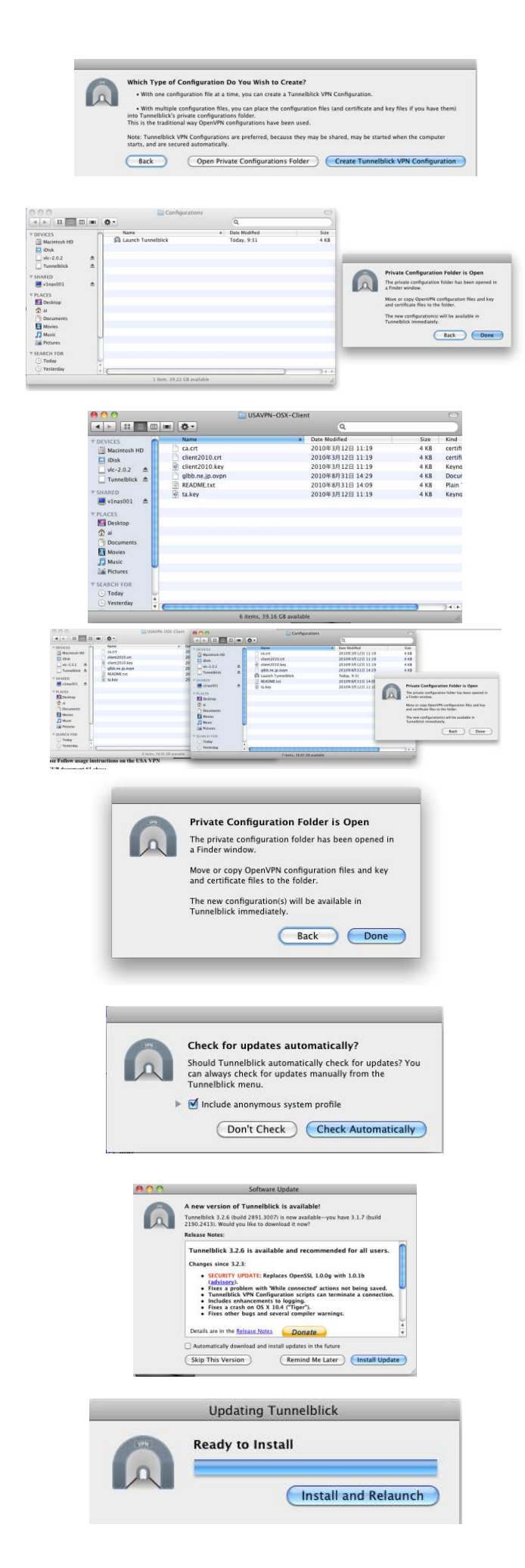

- 8. Next click on "Open Private Configurations Folder".
- The next two screens will open. One is the configurations folder and the other is the button you will need to push once the settings are done.
- 10. Next, go back to the GLBB User page and download the config files from step 3 of the Mac VPN setup.
- Once that is download, open the VPN Config file you just downloaded and copy the 6 files into the Configurations folder that was opened in step 9.
- 12. Once the files are copied, you can close the two folders and press "Done" on the VPN setup screen.
- The software may try and automatically update itself. If this screen appears, press "Check Automatically"
- 14. If there are any updates, go ahead and apply the updates by pressing the "Install Update" button.
- 15. Once the updates are done downloading, press the "Install and Relaunch" button to continue.

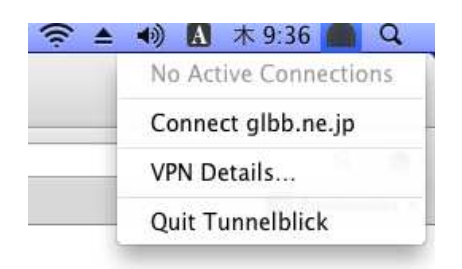

| A userna  | ame and password are required to |
|-----------|----------------------------------|
| connect   | to                               |
| glbb.ne   | e.jp                             |
|           |                                  |
| Username: |                                  |
| Osername. |                                  |
| Password: |                                  |
|           |                                  |
|           | Save in Keychain                 |
|           |                                  |
|           |                                  |

- 16. When the software restarts, you will see a tunnel icon in the top right hand corner. Click on it and choose "Connect glbb.ne.jp"
- 17. Type in the username and password information provided to you at the time of signup with GLBB. Be sure to click on "Save in Keychain" so it will remember your password. Once this is inputed, press "OK" and you will connect to the VPN service.